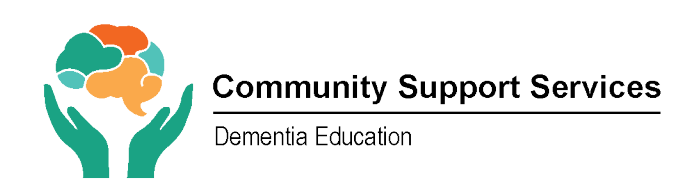

## How to **download** and or **save** your Lesson 5 Certificate:

1. Click on "View certificate".

## **CSS Dementia Educators, Alzheimer Society:**

Kate Jardine, Huron Perth, katej@alzhp.ca

Anita Looby, Southwest Partners, anita.looby@alzswp.ca

Janet Stephen, Grey-Bruce jstephen@alzheimergreybruce.com

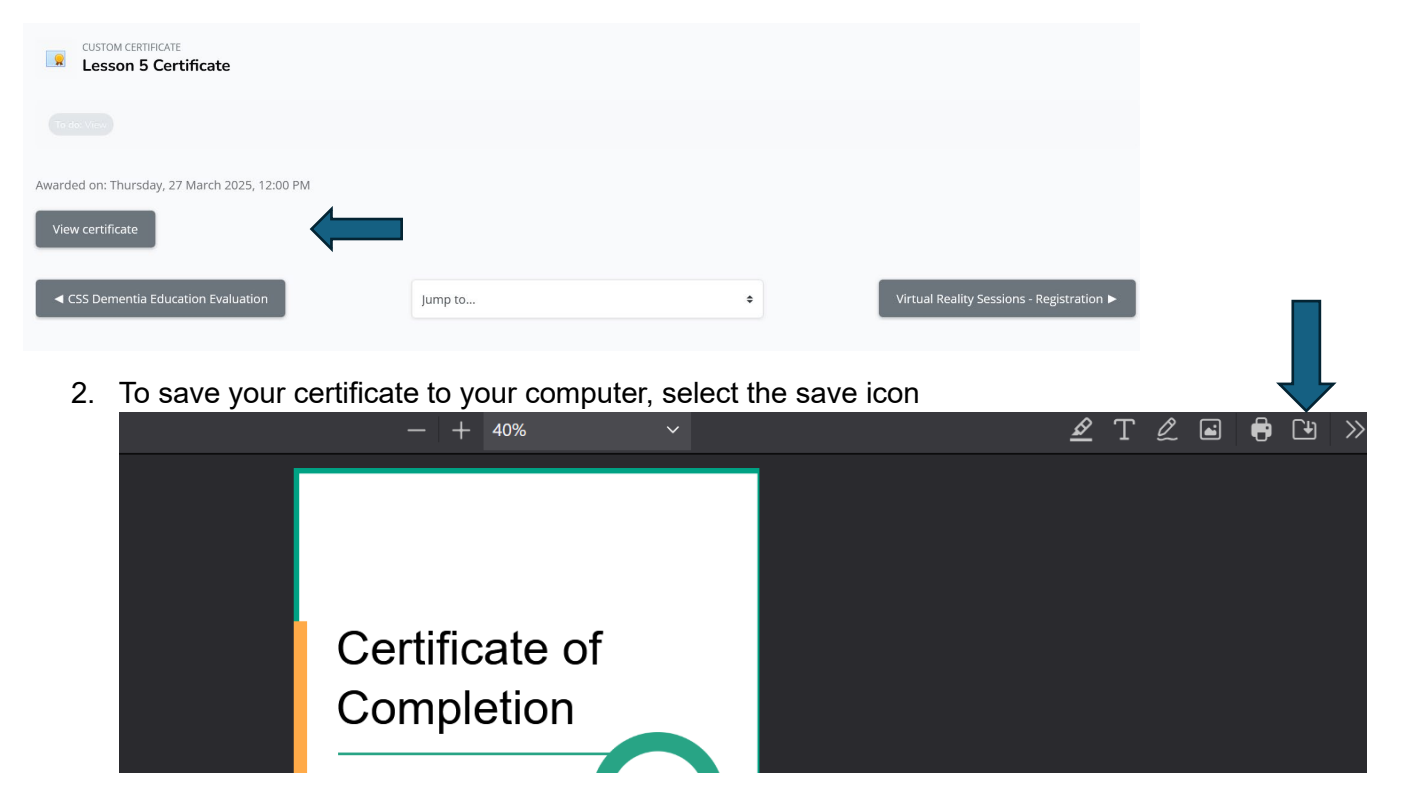

3. This screen will come up. Pick an "folder" to save your certificate in. Select "Save".

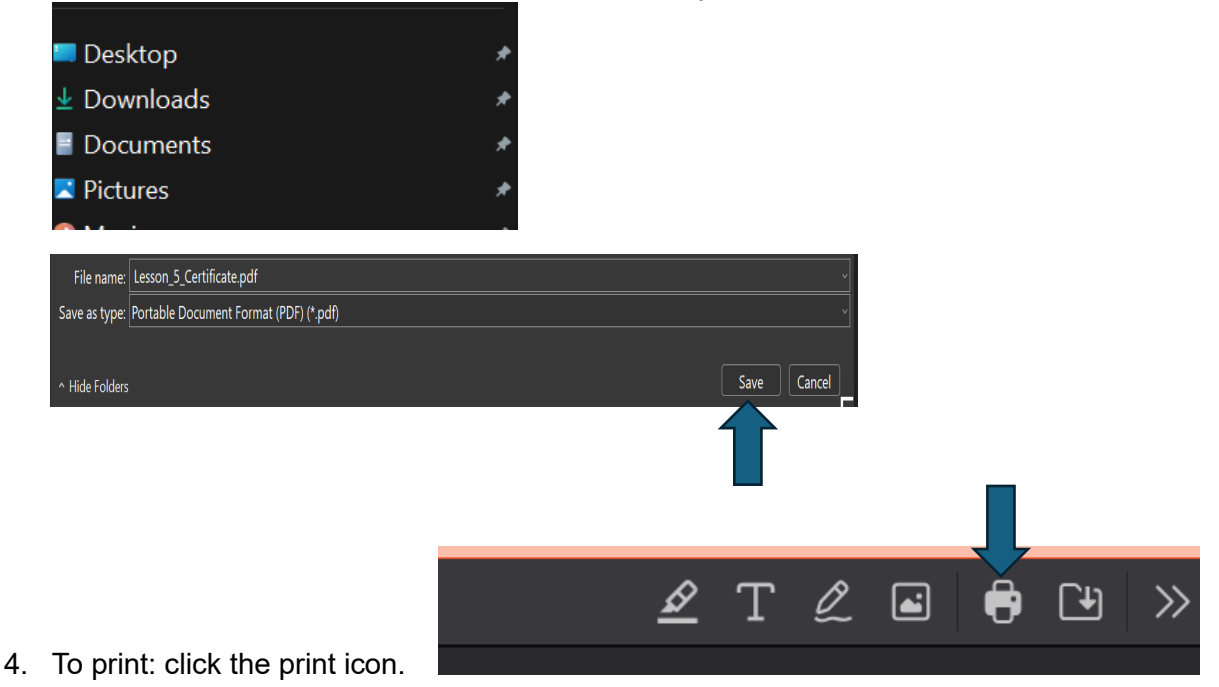